## CARSI 资源用户访问流程(皮书数据库版)

输入网址: <u>https://www.pishu.com.cn/</u>

1、点击点击右上角"登录"。

| 皮书网首页   APP   繁體版       | 您好,欢迎来到皮书数据库! 登录 注册 🚋                                                                                                    |
|-------------------------|----------------------------------------------------------------------------------------------------|
|                         | 中国目前の         の         の <thの< th="">         の         の         の</thの<>                                                                                                    |
| "十三五" 国家派点电子出版物出版规划件于工程 | 全部 图书 报告 图表 税频 资讯 百科                                                                                                    |
| 中国与世界经济社会发展数据库          | <b>(((())) (()) (()</b> |

2. 选择"通过 CARSI"登录,在跳转出的页面搜索框中输入"浙江大学",并点击确认。

| A 社会科学<br>SOCIAL SCIENCES AC | ン献出版社<br>ADEMIC PRESS(CHINA) |       |                              | 登录注册 |
|------------------------------|------------------------------|-------|------------------------------|------|
|                              |                              | 用户登录  |                              |      |
| 机构会员                         | <b>请输入用户名</b><br>○是 ● 否      |       | 还没有账号,请点击这里 <del>注册</del> >> |      |
| 用户名                          |                              |       |                              |      |
| 密码                           | ◎ 両周内免登录                     | 忘记整码? |                              |      |
|                              | 登录                           |       |                              |      |
| 第三方登录                        | 通过CARSI登录                    |       |                              |      |

## CERNET统一认证与资源共享基础设施CARSI

中国教育和科研计算机网统一认证和资源共享基础设施(CERNET Authentication and Resource Sharing Infrastructure,简称CARSI)是由北京大学 发起的跨机构身份联盟,提供教育科研资源共享服务,简称CARSI资源共享服务。2017年底,作为中国教育和科研计算机网CERNET(China Education and Research Network)基础服务之一开始重点建设,与赛尔网络有限公司一起,面向国内大中小学、教育行政部门和科研机构开放身份认证服务,面向国内外 应用系统支持基于真实身份的资源访问控制。CARSI资源共享服务以Internet2 Shibboleth项目为技术基础,使用统一认证和授权中间件实现中国教育和科研 计算机网CERNET(China Education and Research Network)统一认证和资源共享,详情参见https://www.carsi.edu.cn. 请输入学校名称

| 浙江大学                                        | 确认 |
|---------------------------------------------|----|
| 浙江大学(Zhejiang University)                   |    |
| 新江大学統治学際(zheijang university city college ) |    |

## 3. 跳转至 INTL ID 登录界面,使用 INTL ID 认证通过后即可访问数据库。

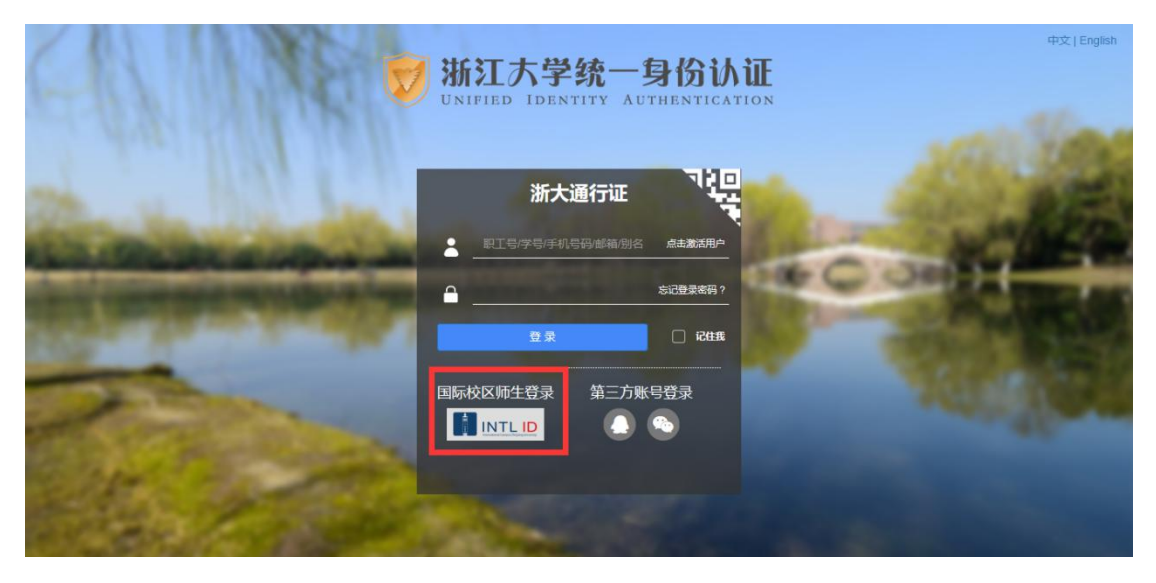

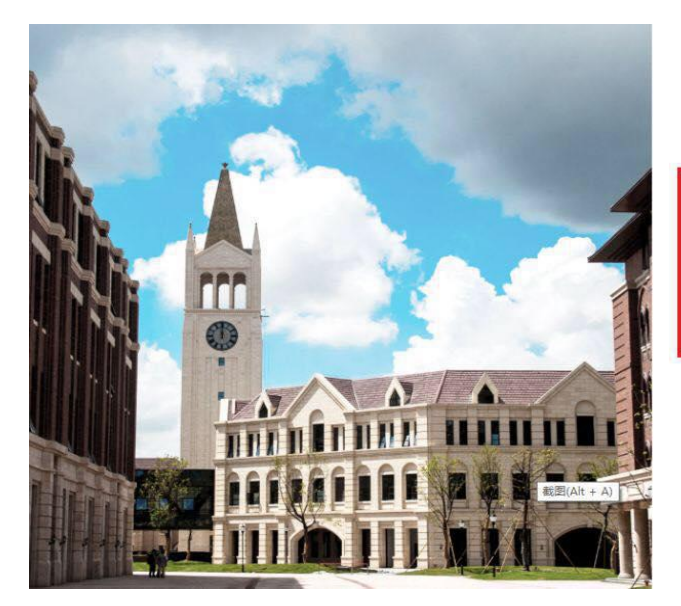

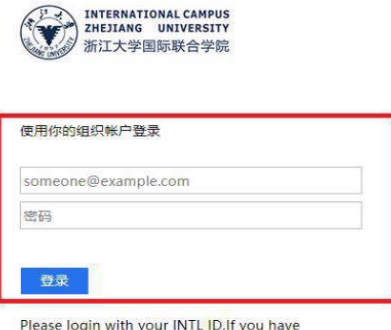

Please login with your INTL ID, If you have problems logging in, email its.intl@zju.edu.cn or call 0571-87572669.